# 实验吧隐写术WP(五)

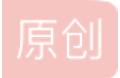

Red plane 0

# key{forensics\_is\_fun}

用其来解压zip,得到gif,不过gif显示不出,目测是少了文件头,用winhex补16进制的文件头或者notepad++直接加GIF8也行,保 存后就可以打开了

发现是动图,于是用ss的frame browser将图像一帧帧浏览,得到flag

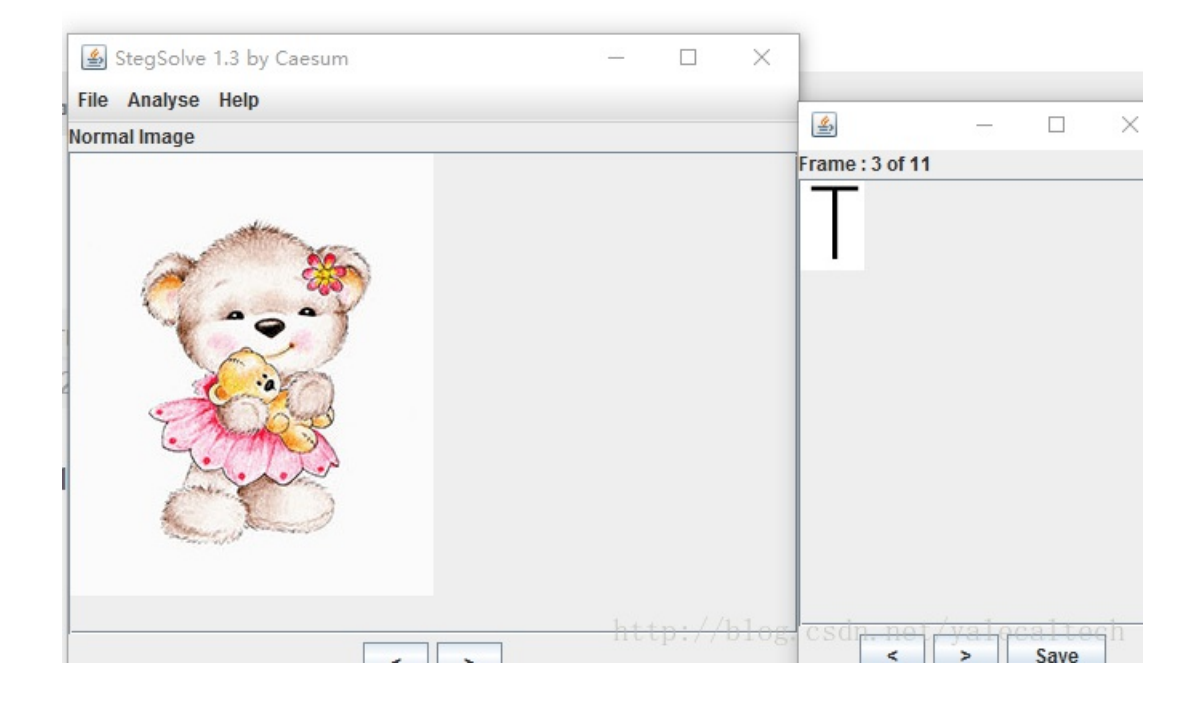

#### 2.水果(http://www.shiyanbar.com/ctf/1903)

SS得到二维码,扫描得到一串数字,数字2位2位看发现大部分都重复了,猜测可能是摩斯于是先将数字转成ASCII再摩斯解密即可

3.最低位的亲吻(http://www.shiyanbar.com/ctf/1897) 这题正常的套路应该是取出每个像素的最低位(0或1按照0黑1白不行的话再反色)来得到二维码 不过我们不走寻常路,将bmp在画图中另存为png格式就可以了 因为我们png时偶然发现左上角有二维码的感觉,才这么做的

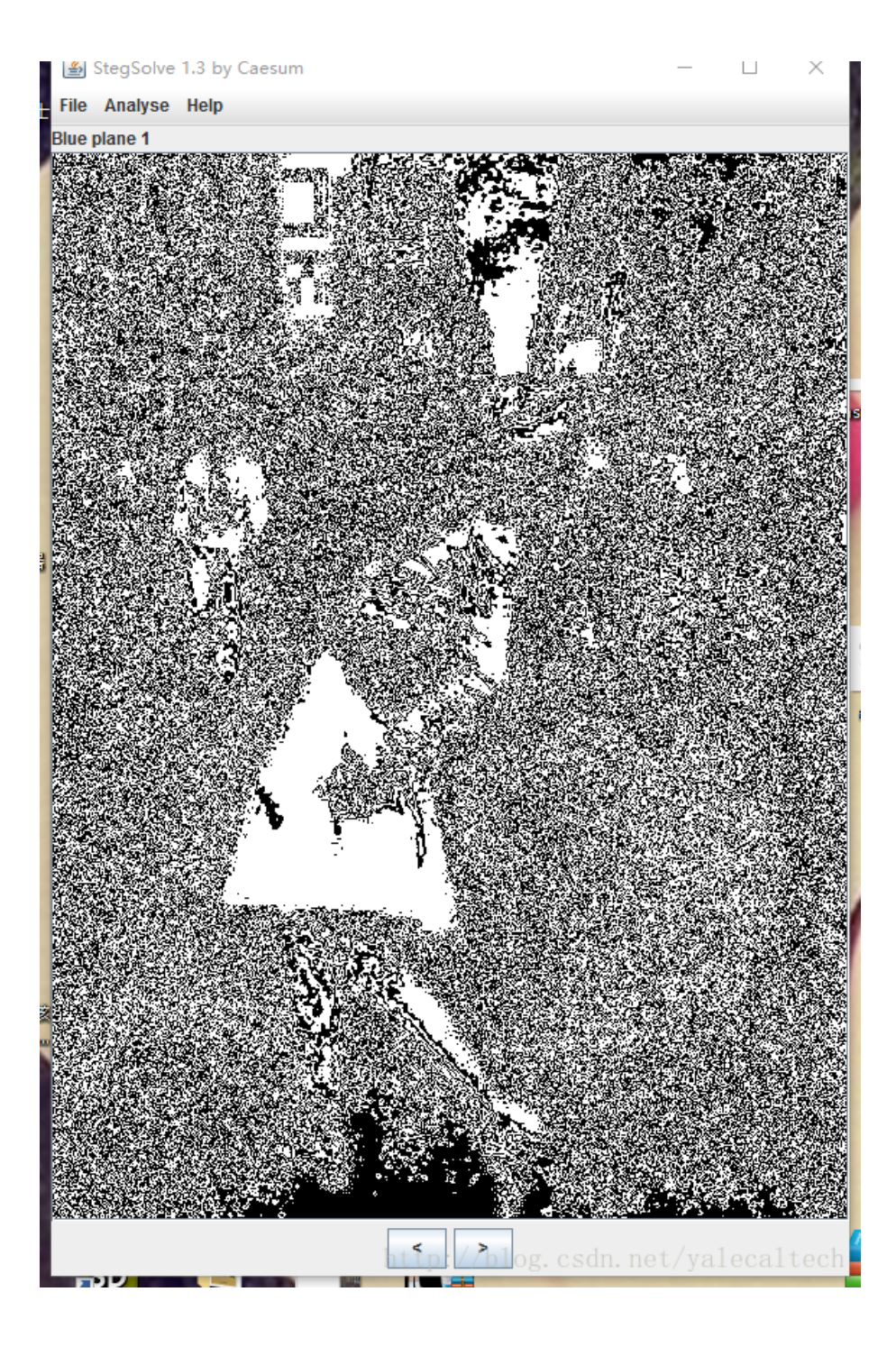

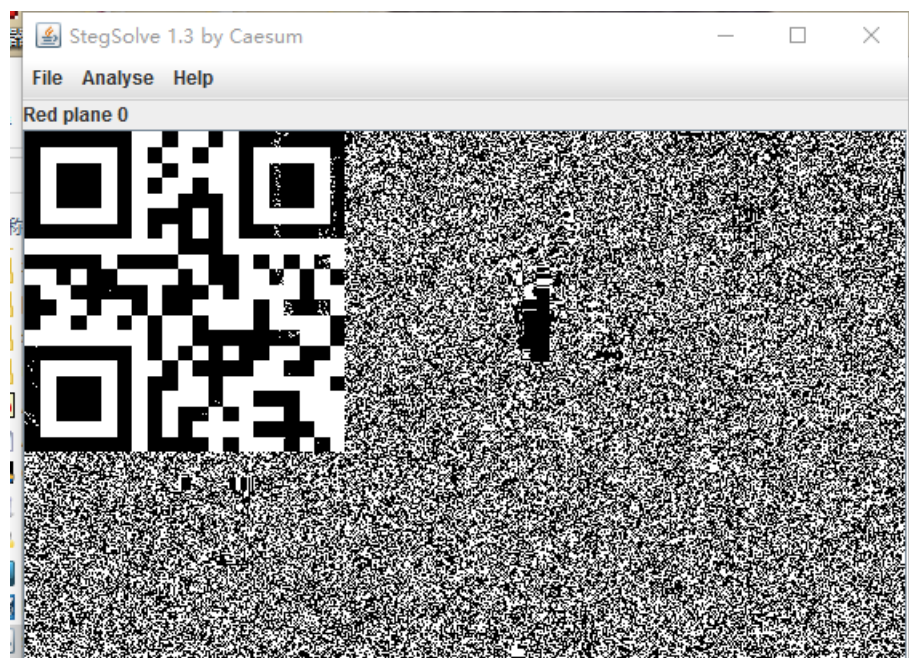

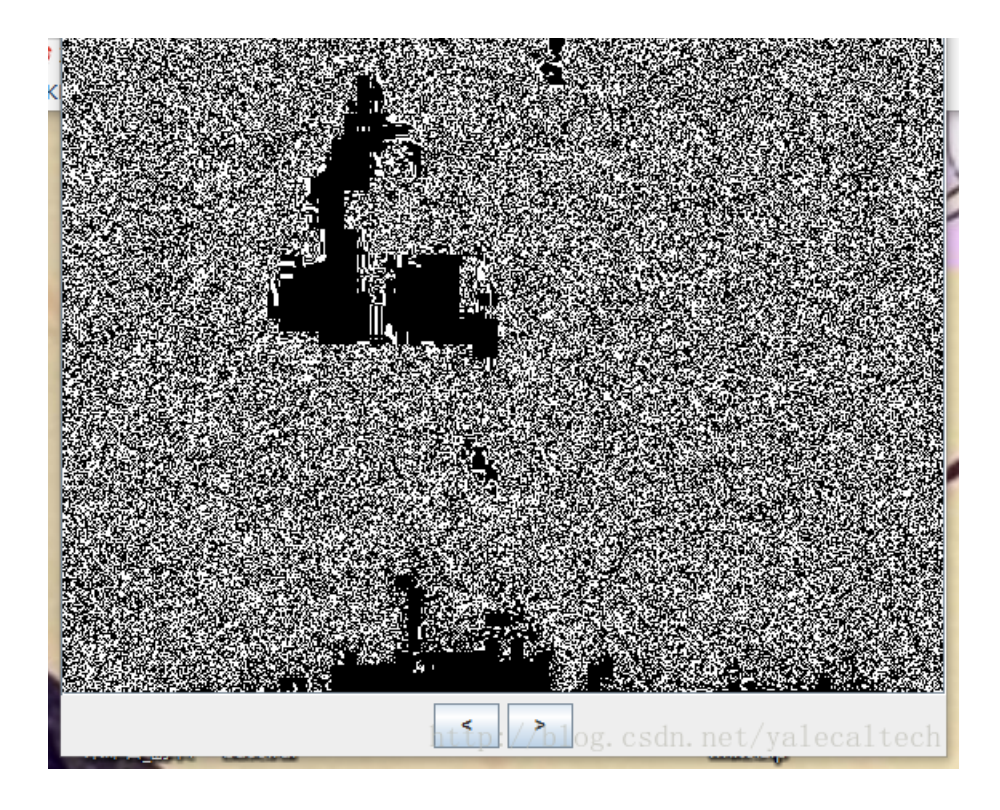

4.无处不在的广告(http://www.shiyanbar.com/ctf/1894) ss得到二维码,扫描得到结果

5.想看正面? 那就要看仔细了! (http://www.shiyanbar.com/ctf/1893) 右键属性

| 属性      | 值                                         |
|---------|-------------------------------------------|
| 标题      | 想看正面?那就要看仔细了!                             |
| 主题      | 好吧,真的被你发现了!                               |
| 分级      | ****                                      |
| 标记      | key is YmVhdXR5                           |
| 备注      | key is YmVhdXR5                           |
| 来源 ———  |                                           |
| 作者      |                                           |
| 拍摄日期    |                                           |
| 程序名称    |                                           |
| 获取日期    |                                           |
| 版权      |                                           |
| 图像 ———  |                                           |
| 图像 ID   |                                           |
| 分辨率 Og. | c <b>510<sub>x</sub>453</b> t/yalecaltech |

base64解码即可

6.多啦a梦(http://www.shiyanbar.com/ctf/1890) binwalk发现有两张图

uit view search renninat netp

| kali:∼#                                  | binwalk ameng.jp                       | g                                                                                               |
|------------------------------------------|----------------------------------------|-------------------------------------------------------------------------------------------------|
| AL                                       | HEXADECIMAL                            | DESCRIPTION 173                                                                                 |
|                                          | 0x0<br>0x15A59 <sub>Desktop</sub>      | JPEG image data, JFIF standard 1.01<br>JPEG image data, JFIF standard 1.01                      |
| <mark>kali:∼#</mark><br>ost vers<br>File | foremost -v -i an<br>ion 1.5.7 by Jess | meng.jpg -o as<br>se Kornblum, Kris Kendall, and Nick Mikus<br>http://blog.csdn.net/yalecaltech |

foremost提取出来

| r <b>oot@kal</b><br>Foremost<br>Audit Fi                                                                                                    | <b>1:∼#</b> foremost -v -i am<br>: version 1.5.7 by Jess<br>lle | eng.jpg ·<br>e Kornblu | -ò as<br>um, Kris<br>O 173 | s Kendall,   | and Nick  | Mikus  |     |  |  |
|----------------------------------------------------------------------------------------------------|-----------------------------------------------------------------|------------------------|----------------------------|--------------|-----------|--------|-----|--|--|
| =oremost                                                                                                    | started at Sun Apr 2                                            | 2 12:53:00             | 5 2017                     |              |           |        |     |  |  |
| Invocation: foremost -v -i ameng.jpg -o as<br>Dutput directory: /root/as<br>Configuration file: /etc/foremost.conf<br>Processing: ameng.jpg |                                                                 |                        |                            |              |           |        |     |  |  |
| -ile: am<br>Start: S<br>_ength:                                                                                                    | neng.jpg<br>Sun Apr 2 12:53:06 201<br>94 KB (97123 bytes)       | .7                     |                            | KEY:SimCTF { | ctfstega} |        |     |  |  |
| Num                                                                                                    | Name (bs=512)音乐                                                 | Size                   | File                       | Offset       | Comment   |        |     |  |  |
| 9:<br>1:<br>*                                                                                                    | 000000000.jpg]) Trash<br>00000173.jpg                           | 86 KB<br>8 KB          |                            | 0<br>88665   |           |        |     |  |  |
| -inish:                                                                                                    | Sun Apr 2 12:53:06 20                                           | 017                    | http://                    | blog.csdr    | .net/yal  | lecalt | ech |  |  |

打开图片得到flag

<

### KEY:SimCTF {ctfstega}

http://blog.csdn.net/yalecaltech

## 7.打不开的文件(http://www.shiyanbar.com/ctf/1878) 打不开基本上就是文件头的问题,先将它下载来,然后加上文件头GIF8 在用ss打开即可

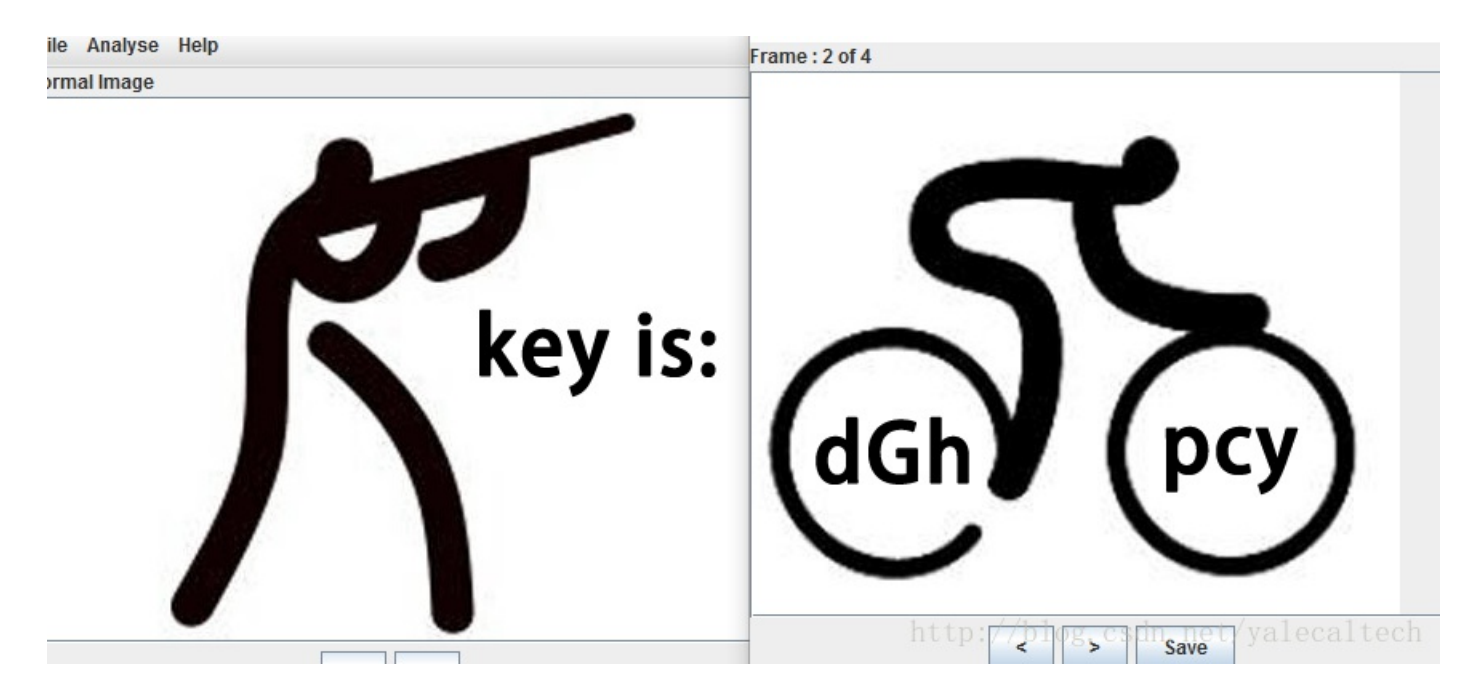

得到是base64加密的,解码即可